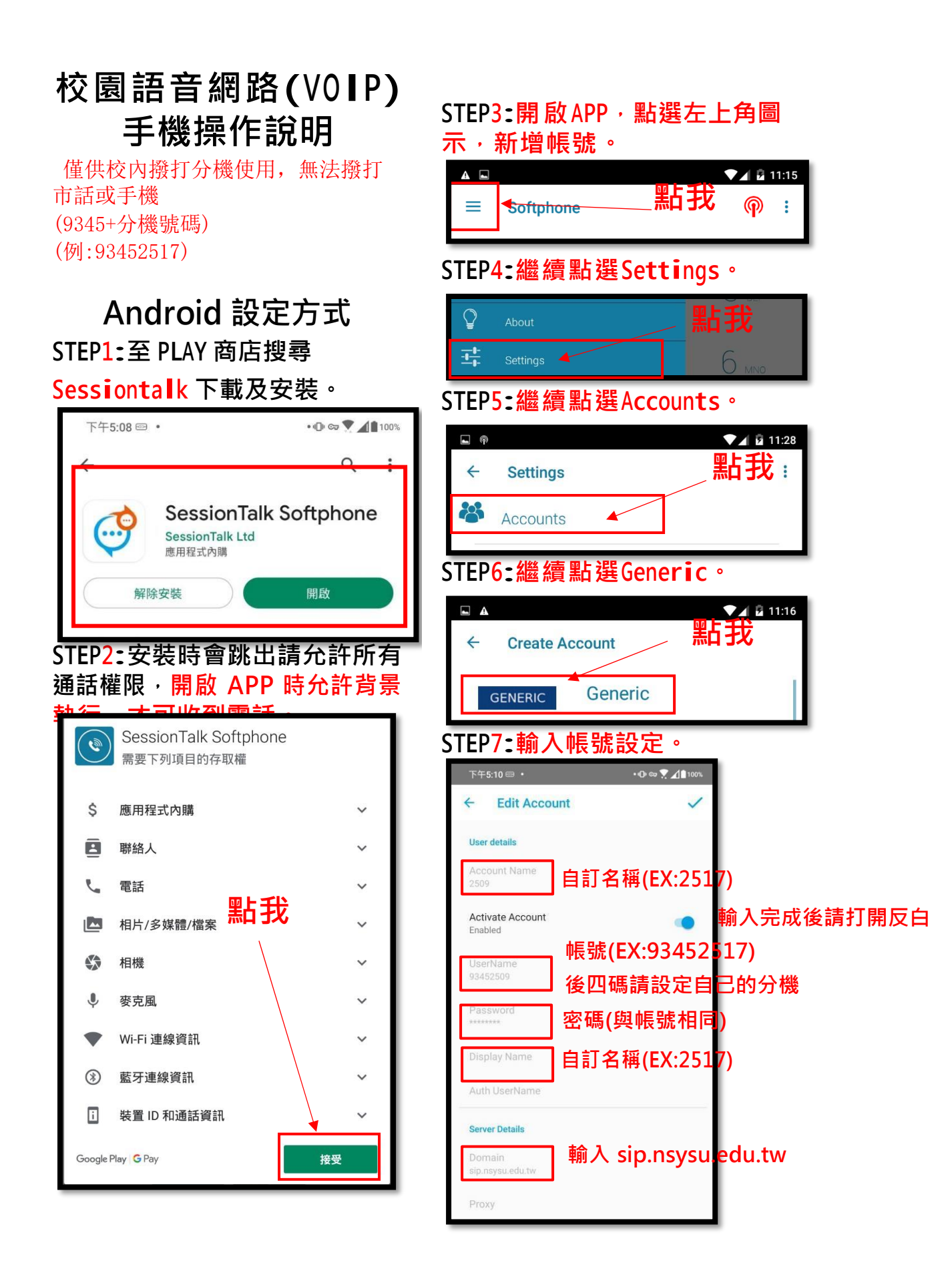

# STEP<mark>8:(</mark>設定完成後一定要重開 機才會<mark>變綠色</mark>)確認設定完成。

| <b>A</b> |           | ▼⊿ 🗗 11:15   |
|----------|-----------|--------------|
| III      | Softphone | <b>►</b> @ : |

## Android 通話方式

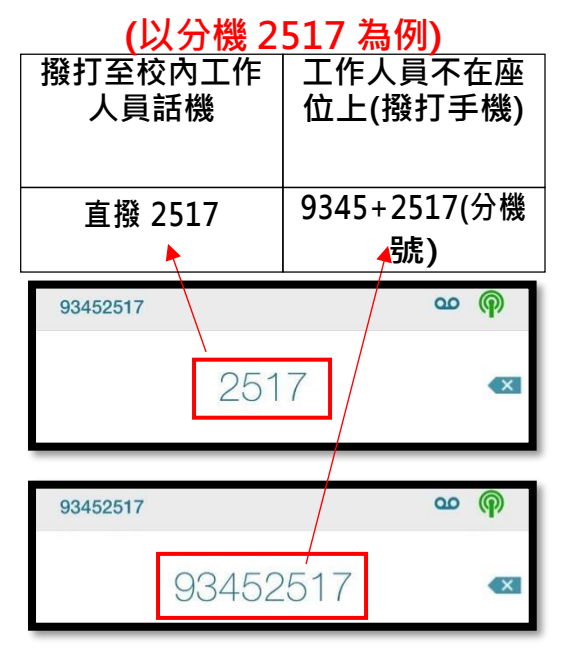

### 注意事項:

- 1. 此 APP 目前為 APP Store 上 架的免費通話軟體,如遇通 話品質不佳,建議請將手機 先行重開機,再行使用。
- 2. 撥打電話時建議連線校園 WIFI。
- 3. <u>如使用上有疑問可寫信</u> <u>griffin.ek@mail\_nsysu\_edu\_</u> <u>tw</u>或撥打分機 2516 翼先生 。

# 蘋果 iOS 設定方式 注意:第一次開啟 APP 跳出是否 允許使用麥克風請選擇允許。

#### STEP1: APP STORE 下載 SoftPhone

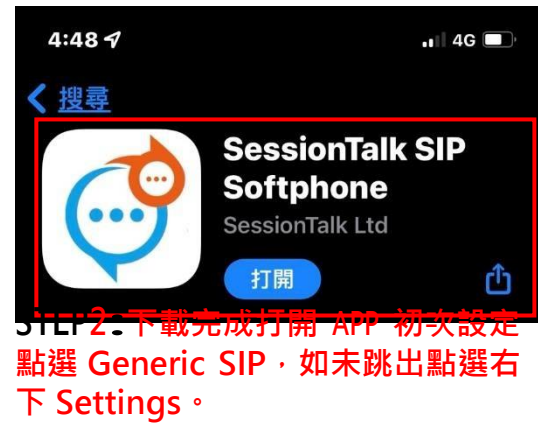

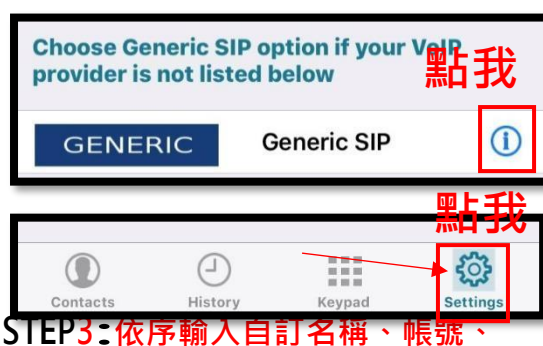

密碼、伺服器名稱,點選右上角 SAVE 儲存。

| <b>K</b> Back     | Edit Account     |  |  |
|-------------------|------------------|--|--|
|                   |                  |  |  |
|                   |                  |  |  |
| Account Nam       | e Generic SIP    |  |  |
| Enabled           |                  |  |  |
| USER DETAILS      |                  |  |  |
| Display Name      | e nsysusip       |  |  |
| UserName          | 93440005         |  |  |
| Password          | •••••            |  |  |
| Domain            | sip.nsysu.edu.tw |  |  |
| ADVANCED SETTINGS |                  |  |  |
| Advanced          | >                |  |  |

### STEP4: 綠色確認設定完成。

93450005

യ 🏟

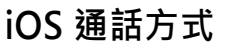

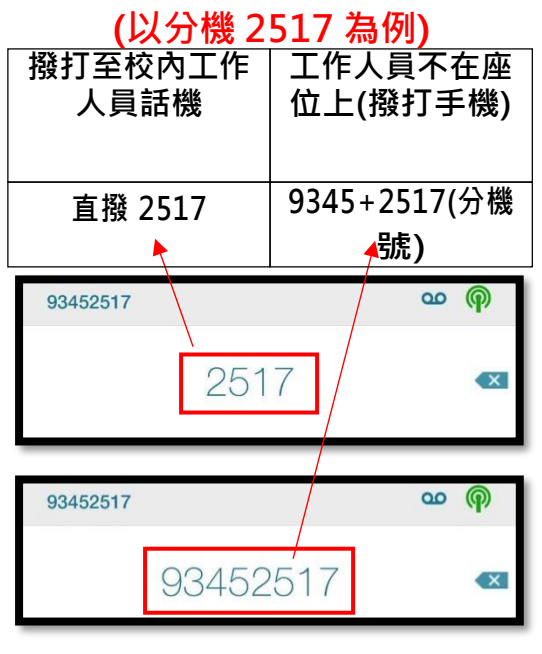

## 注意事項:

- 此 APP 目前為APP Store 上 架的免費通話軟體,如遇通 話品質不佳,建議請將手機 先行重開機,再行使用。
- 投打電話時建議連線校園
  WIFI。
- 3.<u>如使用上有疑問可寫信</u> <u>samtsao@mail.nsysu.edu.tw</u> 或撥打分機 2517 曹先生。

設定儲存後回到這個按下,變為不 ————— 可編輯即完成設定 自訂名稱(EX:2517(請不要中文))

帳號(EX:93452517)後四碼請設定自己的分機

密碼(與帳號相同)

輸入 sip.nsysu.edu.tw